## **Consultar Sistema Alteração Histórico**

O objetivo desta funcionalidade é consultar o histórico das alterações realizadas no sistema.

A funcionalidade pode ser acessada no caminho: Gsan > Cadastro > Sistema Parâmetro > Consultar Sistema Alteração Histórico.

Inicialmente o sistema exibe a tela de filtro. Informe os campos que julgar necessários e clique no botão Filtrar:

|                             | Gsan -> Cadastro -> Sister           | ma Parametro -> Consultar Sistema Alteracao Historico |
|-----------------------------|--------------------------------------|-------------------------------------------------------|
| Consultar Histório          | co de Alterações do Sistema          | a                                                     |
| Para filtrar o histórico de | alterações do sistema, informe os da | ados abaixo:                                          |
| Funcionalidade:             |                                      | Ø                                                     |
| Data de Alteração:          | dd/mm/aaaa                           |                                                       |
| Título da alteração:        |                                      |                                                       |
| Limpar                      |                                      | Filtrar                                               |
|                             |                                      |                                                       |
|                             |                                      |                                                       |
|                             |                                      |                                                       |
|                             |                                      |                                                       |
|                             |                                      |                                                       |
|                             |                                      |                                                       |
|                             |                                      |                                                       |
|                             |                                      |                                                       |

## Preenchimento dos campos

| Campo               | Orientações para Preenchimento                                                                                                    |  |
|---------------------|----------------------------------------------------------------------------------------------------|--|
| Funcionalidade      | Informe o código da funcionalidade, ou clique no botão 🔍 para selecionar a funcionalidade desejada. O nome será exibido no campo ao lado.                  |  |
|                     | Para apagar o conteúdo do campo, clique no botão 🝼 ao lado do campo em<br>exibição.                                                                        |  |
| Data da Alteração   | Informe uma data válida, no formato dd/mm/aaaa (dia, mês, ano), ou clique no<br>botão , link Pesquisar Data - Calendário, para selecionar a data desejada. |  |
| Título da Alteração | Informe o título da alteração.                                                                                                    |  |
| Descrição           | Informe a descrição da alteração.                                                                                                    |  |

Em seguida, o sistema exibe a tela resultante do filtro (com base nos parâmetros informados):

Cad - SistemParametro - Consultar Sistema AltHistorico - Filtro.png

Para visualizar o detalhamento do histórico, resultante do filtro, clique no hiperlink da tela "Consultar Histórico de Alterações do Sistema", campo "Título da Alteração":

Cad - SistemParametro - Consultar Sistema AltHistorico - ResConsulta.png

= Funcionalidade dos Botões =

(% height="205" width="821" %)

| =Botão               |
|----------------------|
| alt="Lupa.gif"       |
| alt="Borracha.gif"   |
| alt="Calendario.gif" |

|title="Data"

Limpar.jpg |alt="Filtrar.jpg" Voltar\_filtro.jpg Fechar.png

Clique aqui para retornar ao Menu Principal do GSAN

From: https://www.gsan.com.br/ - Base de Conhecimento de Gestão Comercial de Saneamento

Permanent link: https://www.gsan.com.br/doku.php?id=ajuda:consultar\_sistema\_alteracao\_historico&rev=143386027

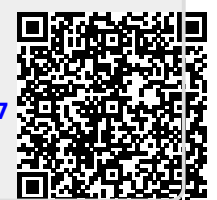

Last update: **31/08/2017 01:11**